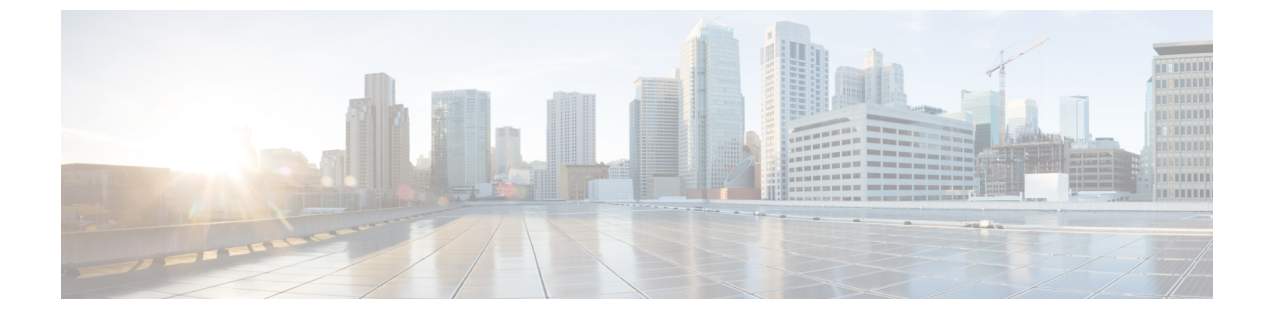

## スケジュールの管理

この章は、次の内容で構成されています。

- •スケジュール管理の概要(1ページ)
- •スケジュールの作成 (1ページ)

## スケジュール管理の概要

スケジュールを定義することで、特定のタスクを異なるタイミングで発生するように保留する ことができます。たとえば、ファームウェアのアップデート、サーバ検出、ポリシーおよびプ ロファイルの適用などのタスクを事前に定義した時刻または事前に定義した頻度で実行するよ うにスケジュールできます。サーバの作業負荷が低いオフピーク時にタスクをスケジュールで きます。

## スケジュールの作成

新しいスケジュールを作成するには、次の手順を実行します。

手順

- ステップ1 [Policies] > [Manage Schedules] を選択します。
- ステップ2 [Manage Schedules (スケジュールの管理)] ページで、[Add (追加)] をクリックします。
- ステップ3 [Create Schedule] ダイアログボックスで、次の情報を入力します。

| フィールド                           | 説明                   |
|---------------------------------|----------------------|
| [Schedule Name (スケジュール名)] フィールド | スケジュール タスクの名前を入力します。 |

| フィールド                      | 説明                                                                                                    |
|----------------------------|----------------------------------------------------------------------------------------------------|
| [Enable Schedule] チェックボックス | スケジュールを有効にするには、このチェッ<br>クボックスをオンにします。スケジュールを<br>有効または無効にすることにより([Enable]ま<br>たは[Disable]オプションを使用)、スケジュー<br>ルに関連付けられているタスクの実行を有効<br>または無効にできます。 |
| [Scheduler Type] オプション ボタン | <ol> <li>1回限りのスケジュールか、繰り返しのスケジュール間隔を選択します。</li> <li>[One Time] スケジュールを選択した場合は、</li> <li>日付、時刻、およびAMまたはPMのオプションボタンを選択します。</li> </ol>            |
|                            | <ul> <li>(注) スケジュールの時刻はアプライアン<br/>スの時刻に基づいています。ただ<br/>し、タイム ゾーンはローカル クラ<br/>イアント ブラウザに基づきます。</li> </ul>                                        |
|                            | [Recurring] スケジュールを選択した場合は、<br>日数(0~30日)、時間と分数をドロップダ<br>ウンリストから選択します。                                                                          |

ステップ4 [Submit] をクリックします。

## 次のタスク

- 既存のスケジュールを選択し、スケジュール済みタスクの変更、削除、確認ができます。
   [View Scheduled Tasks]には、ファームウェアのアップグレード、自動検出のステータスを 確認できるレポートが表示されます。また、「ファームウェアのアップグレード」、「サー バの自動検出」、ハードウェアポリシーの適用、またはハードウェアプロファイルの適 用で、スケジュールに関連付けられた適用ポリシーやプロファイルタスクのステータス を確認できるレポートも表示されます。
- •スケジュールに関連付けられているタスク(複数可)を選択し、[Remove Scheduled Tasks] オプションを使用して、スケジュールとの関連を解除できます。